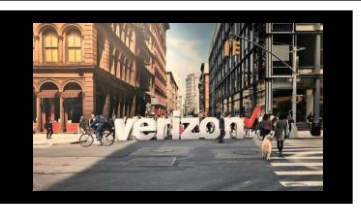

#### Nationwide Broadband Order Job Aid

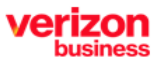

New Install of Broadband Service

## **Getting Started**

From the Shop menu, click "Service Availability"

| ≡ |                         |
|---|-------------------------|
| ð |                         |
| Å | Shop<br>Direct to Order |
|   | Service Availability    |

# **Availability Configuration**

- 1. Select Product Name: Broadband Services
- 2. Select Product Offering : Nationwide Broadband (used to check availability for FTTI & FWA)
- 3. Choose Company Name from the drop down
- 4. Modify Group Name if needed, (minimum of 4 characters maximum of 12)

| Product Name*      | Product Offering*      | Company*        |              |
|--------------------|------------------------|-----------------|--------------|
| Broadband Services | 1 Nationwide Broadband | 2 ABC Telephone | $\checkmark$ |
| Group Name*        |                        |                 |              |
| NWBB               | 4                      |                 |              |

- 1. Enter Location
- 2. Enter Sublocation Information: Structure, Elevation, Unit (If needed)
- 3. Click Availability

| ⊤<br>Uplo | ad         |                  |                   | 前 I I I I I I I I I I I I I I I I I I I    |
|-----------|------------|------------------|-------------------|--------------------------------------------|
| No        | <b>.</b> [ | Location*        | Sub-Locat         | on Information(Structure, Elevation, Unit) |
| 1         | (          | © 60 SAIOCT ST 1 | × 🤄               | 2 +                                        |
|           |            |                  |                   |                                            |
|           |            |                  | Save Availability | 3                                          |

- 5. Review the Availability Summary
  - If FTTI is set to Yes; after submitting the availability inquiry, the transaction will move to order If FWA is set to Yes; after submitting the availability inquiry, the transaction will be redirected to
    - the Fixed Wireless Access application for ordering.
- 6. Select the outer box, then click Submit

| ⊻<br>Iownloa | d 5              |                                      |                             |                 |                                 |                | (<br>Ref      | c ⊘<br>resh Add Addres | s Edit Group | Delete Submit |
|--------------|------------------|--------------------------------------|-----------------------------|-----------------|---------------------------------|----------------|---------------|------------------------|--------------|---------------|
| <b>~</b>     | Request<br>ID ↑↓ | Location 1                           | Sub-Location<br>Information | FTTI Available  | Existing Service at<br>Location | FTTI Max Speed | FWA Available | FWA Max Speed          | Status 1     | Expires 1     |
| ✓            | NWBB-00          | 60 SAIOCT ST, GREAT                  | NA                          | Yes             | Yes                             | 1Gbps/1Gbps    | No            | NA                     | Open         | 04/18/2024    |
| Av<br>Do     | ailability       | / Functions<br><b>I-</b> Download Id | ocation details o           | onto a csv file |                                 |                |               |                        |              |               |

Edit Group-Modify Location details Delete- Remove a Location Submit- Start an Order

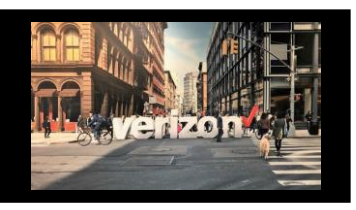

## Nationwide Broadband Order Job Aid

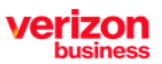

New Install of Broadband Service

## **Availability Continued**

- 1. Click **Submit** (this action moves the availability transaction to the Order Worklist to be processed at a later time) or
- 2. Click Start Order (this action allows you to immediately begin working on the order)

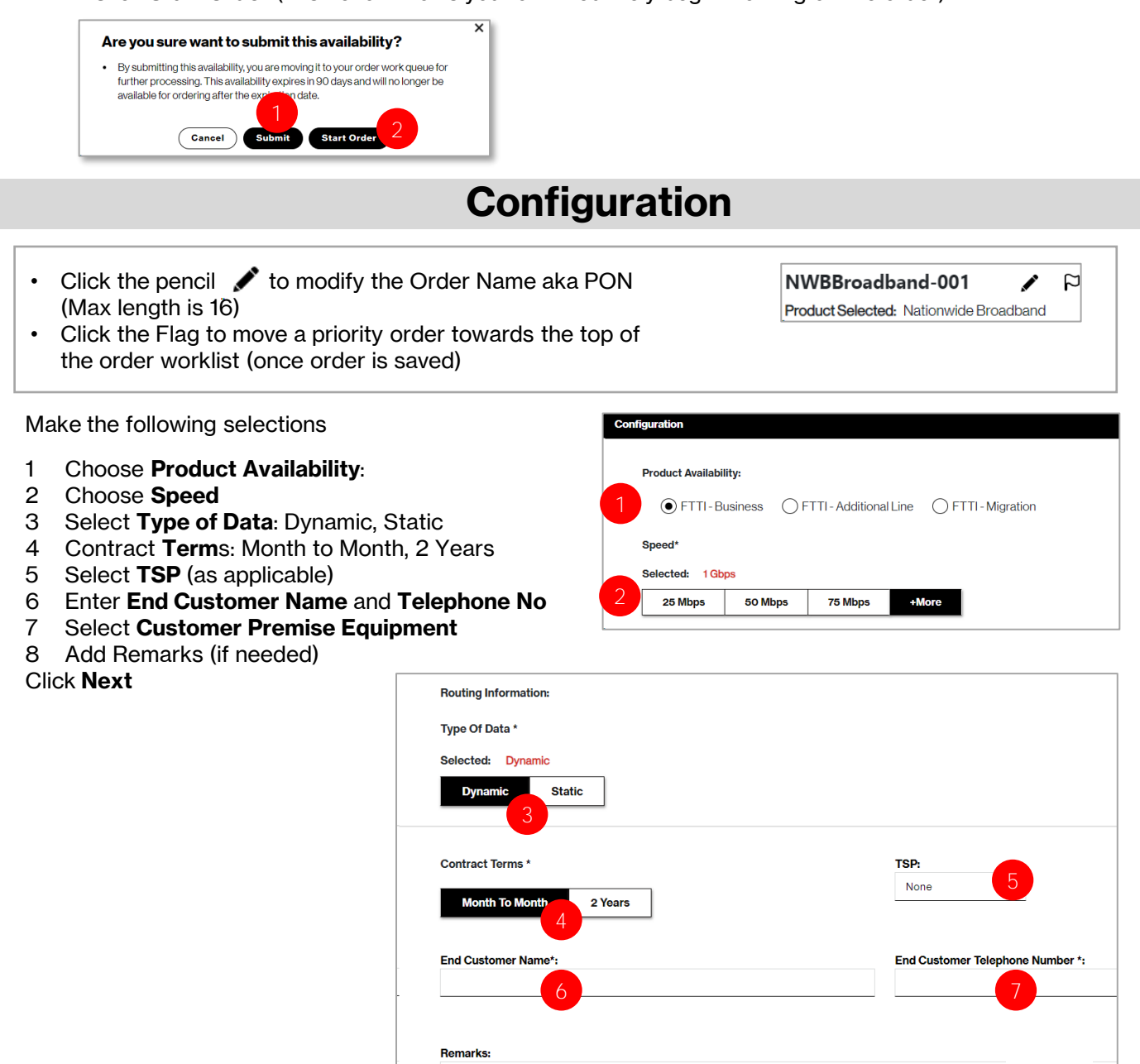

8

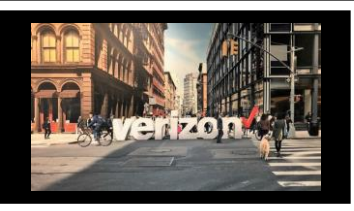

#### **Nationwide Broadband Order Job Aid**

New Install of Broadband Service

## **Contacts**

| Provide the following contact details                                  |                      | Cambrak Dataila                |                |  |  |  |  |  |  |  |  |  |
|------------------------------------------------------------------------|----------------------|--------------------------------|----------------|--|--|--|--|--|--|--|--|--|
|                                                                        |                      | Contact Details                |                |  |  |  |  |  |  |  |  |  |
| Implementation Contact                                                 | Requestor C          | * General Example *            |                |  |  |  |  |  |  |  |  |  |
| End Customer (Local Contact)                                           | Implementa           | Implementation Contact:        |                |  |  |  |  |  |  |  |  |  |
| Alternate Local Contact                                                | Email*:              | testling@non.com               |                |  |  |  |  |  |  |  |  |  |
| Multiple IP Block Technical Contact                                    |                      |                                |                |  |  |  |  |  |  |  |  |  |
| Click Next                                                             | End Custon<br>Name*: | er (Local Contact):<br>endoust |                |  |  |  |  |  |  |  |  |  |
| Note:<br>• The End Customer and Alternate Contact<br>must be different |                      | Email*:                        | endoust@ga.com |  |  |  |  |  |  |  |  |  |
|                                                                        | ۵                    | Delivery                       |                |  |  |  |  |  |  |  |  |  |
| I. Click the appropriate Month                                         | Schedule Delivery    |                                |                |  |  |  |  |  |  |  |  |  |
| 2. Select the Requested Due Date                                       | Calendar             | Requested Due Date             | • 1            |  |  |  |  |  |  |  |  |  |
| (bolded dates)                                                         | 04                   | C                              | DCT 2023 -     |  |  |  |  |  |  |  |  |  |
| 3. Choose " <b>Preferred Appointment</b>                               | Today 31<br>Tuesday  |                                | DCT            |  |  |  |  |  |  |  |  |  |

Time"

Click Next

1.

2.

З.

| Calendar | Requested Due | Date |        |    |     |    |    | 1             |
|----------|---------------|------|--------|----|-----|----|----|---------------|
|          |               | OCT  | 2023 🔻 |    |     |    | <  | $\rightarrow$ |
| 24       |               | S    | М      | т  | W   | т  | F  | S             |
| Today    |               | OCT  |        |    |     |    |    |               |
| ,        |               | 1    | 2      | 3  | 4   | 5  | 6  | 7             |
|          |               | 8    | 9      | 10 | 2   | 12 | 13 | 14            |
|          |               | 15   | 16     | 17 | -10 | 19 | 20 | 21            |
|          |               | 22   | 23     | 24 | 25  | 26 | 27 | 28            |
|          |               | 29   | 30     | 31 |     |    |    |               |

Contact:

Location

opointment Time:

End Customer (Local Contr

Multiple IP Block Contact:

### Summary

NWBBroadband-00

9085551212

Month To Month

Order Summar

Order Name

End Customer Te

Alternate Contact

Product Deb Product:

Contract Terms

Type Of Data

Company

End Cu

Number: Impleme

#### **Review Order Summary**

- 1. Click to Save Order
- 2. Assign Order (if needed)
- 3. Download order
- 4. Click back button to make adjustments Click Submit

#### **Additional Detail:**

Use the following link to manage Sups & Milestones

60 SALOCT GREAT

11:00 AM - 12:00 PM

01/21/2024

Instal

25 Mbpe

FTTI-B

Back

Next

Submit

Ŧ×

IZON